# Como reservar um livro?

#### Selecionar "Catálogo"

A biblioteca Francisco Pereira de Moura é uma unidade técnica de apoio ao ensino e investigação do ISEG. A biblioteca dispõe de vastos recursos bibliográficos que podem ser consultados nas suas instalações ou *online*. Nesta página destacamos alguns dos recursos disponíveis.

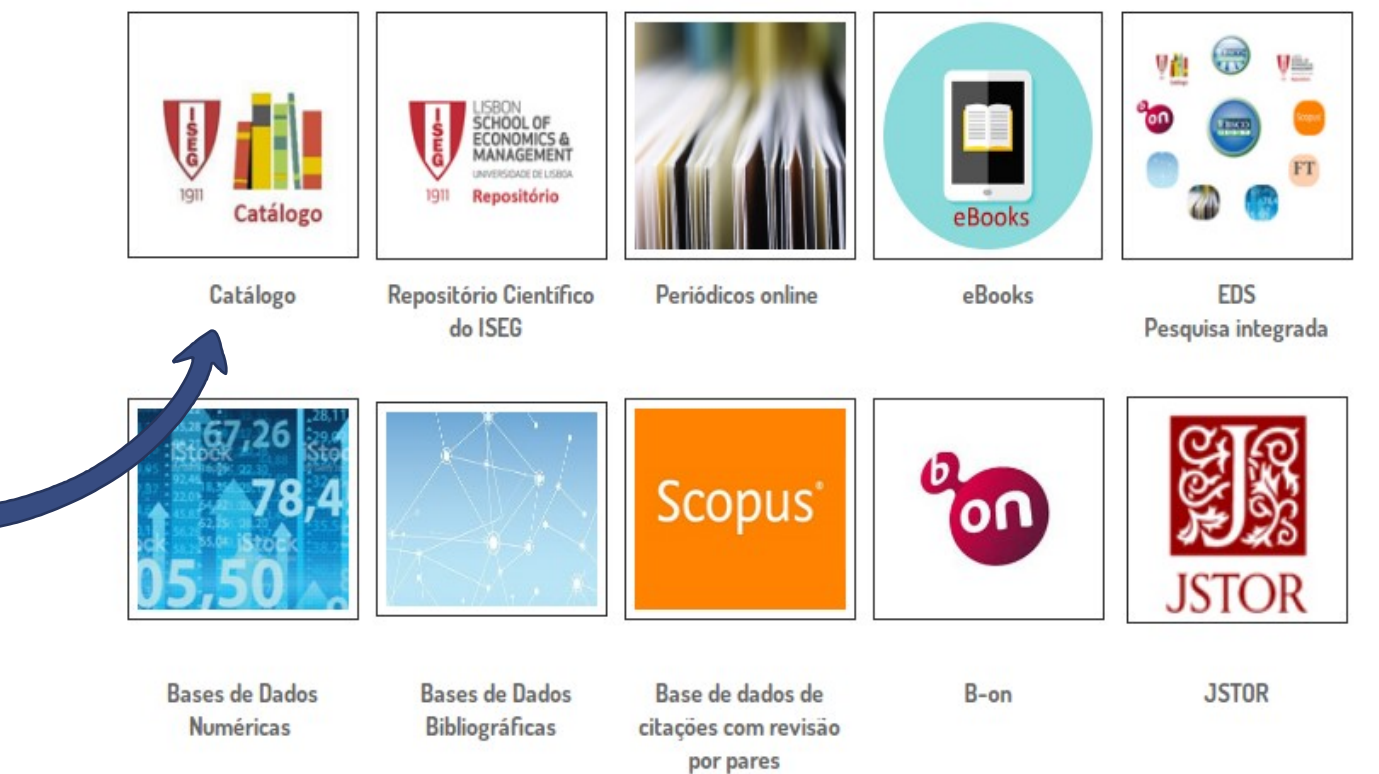

Novidades bibliográficas

WiFi

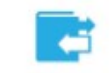

Empréstimo Interbibliotecas

#### Selecionar a opção "Autenticação"

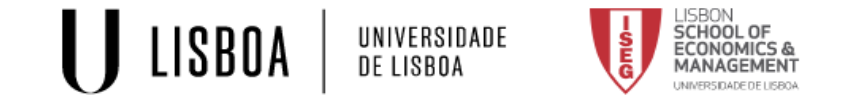

A Pesquisa simples Pesquisa avançada Índices Assuntos Histórico

📕 Marcadores 💄 Autenticação 🛛 PT | EN

# CATÁLOGOCOLETIVO

O Catálogo Coletivo da Universidade de Lisboa permite efetuar pesquisas nas coleções das várias unidades orgânicas da instituição

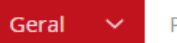

Pesquise no nosso catálogo...

Inst. Sup. de Economia e Gestão

0.

### Catálogo

A biblioteca Francisco Pereira de Moura tem como missão promover a recolha, o tratamento e difusão de informação bibliográfica, apoio a ações de carácter pedagógico e científico e promoção do intercâmbio com organizações congéneres nacionais, estrangeiras e internacionais.

A Biblioteca surgiu com a inauguração do Instituto Superior de Comércio, no edifício da Rua do Quelhas em 1911. O seu espólio inicial era constituído por 650 volumes. A Biblioteca Francisco Pereira de Moura tem sido enriquecida ao longo dos anos e possui atualmente uma das melhores coleções existente no país nas áreas de Economia, Gestão, Ciências Auxiliares e afins. Na biblioteca, existe o polo do ISEG do Centro de Documentação Europeia da Universidade de Lisboa. Estabeleceu-se um protocolo com o Banco Mundial e passou a ter o estatuto de Biblioteca depositária das publicações deste organismo. O catálogo bibliográfico permite a pesquisa da informação

#### Aceda à sua conta pessoal na opção "Centralized Authentication (ULISBOA ACCOUNT)

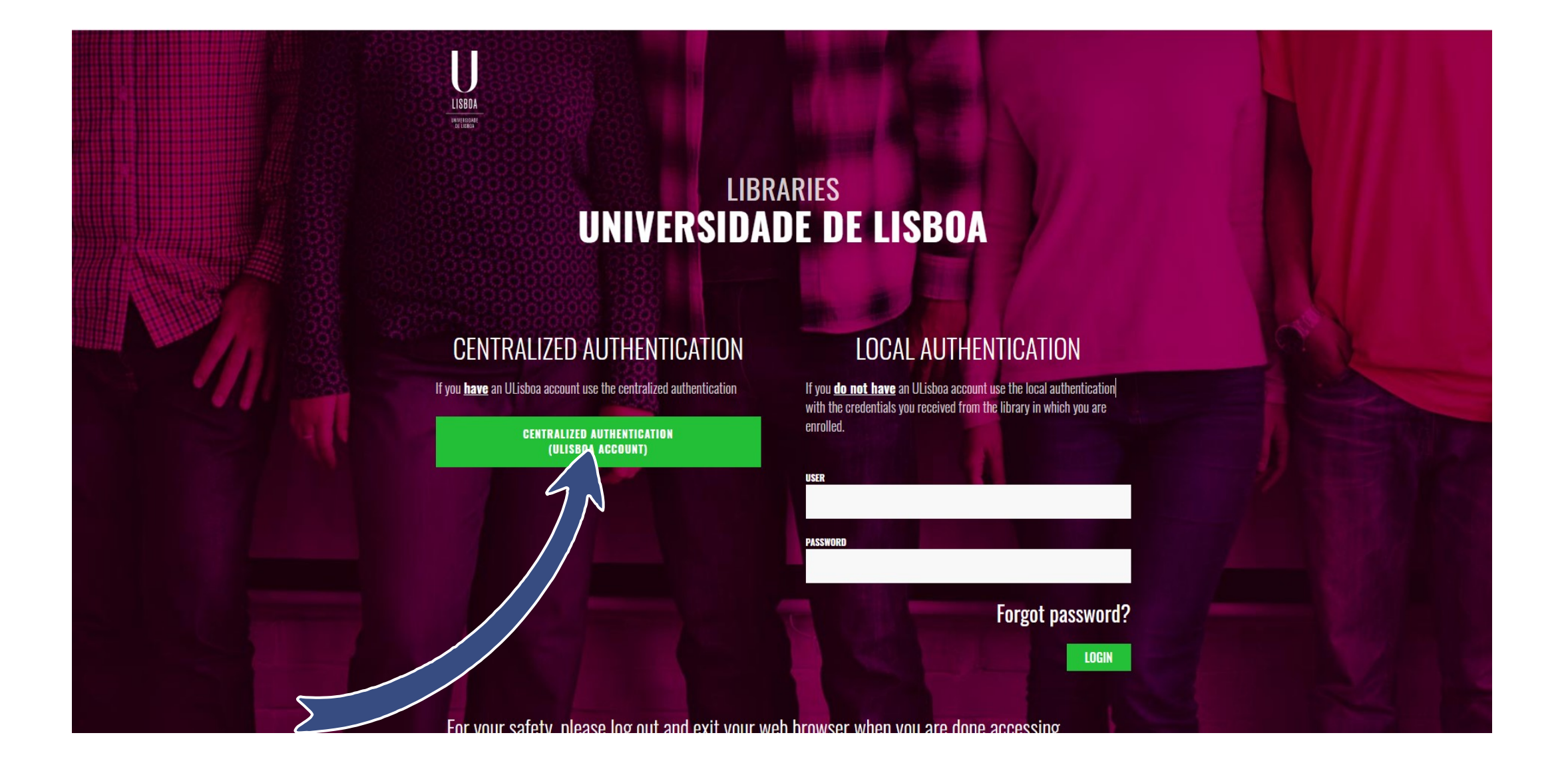

#### Selecionar "ISEG"

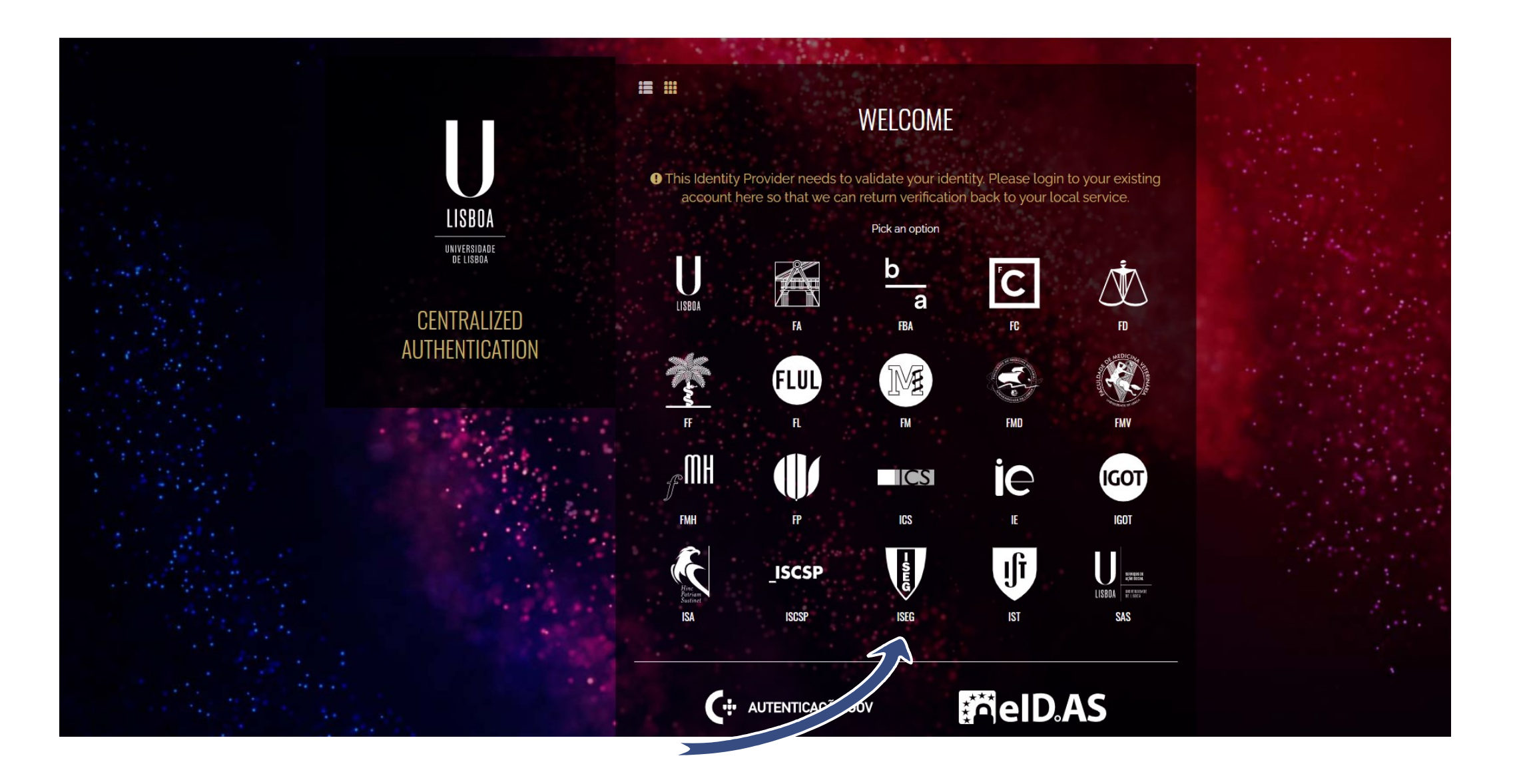

## Introduza as suas credenciais ISEG (...@iseg.ulisboa.pt)

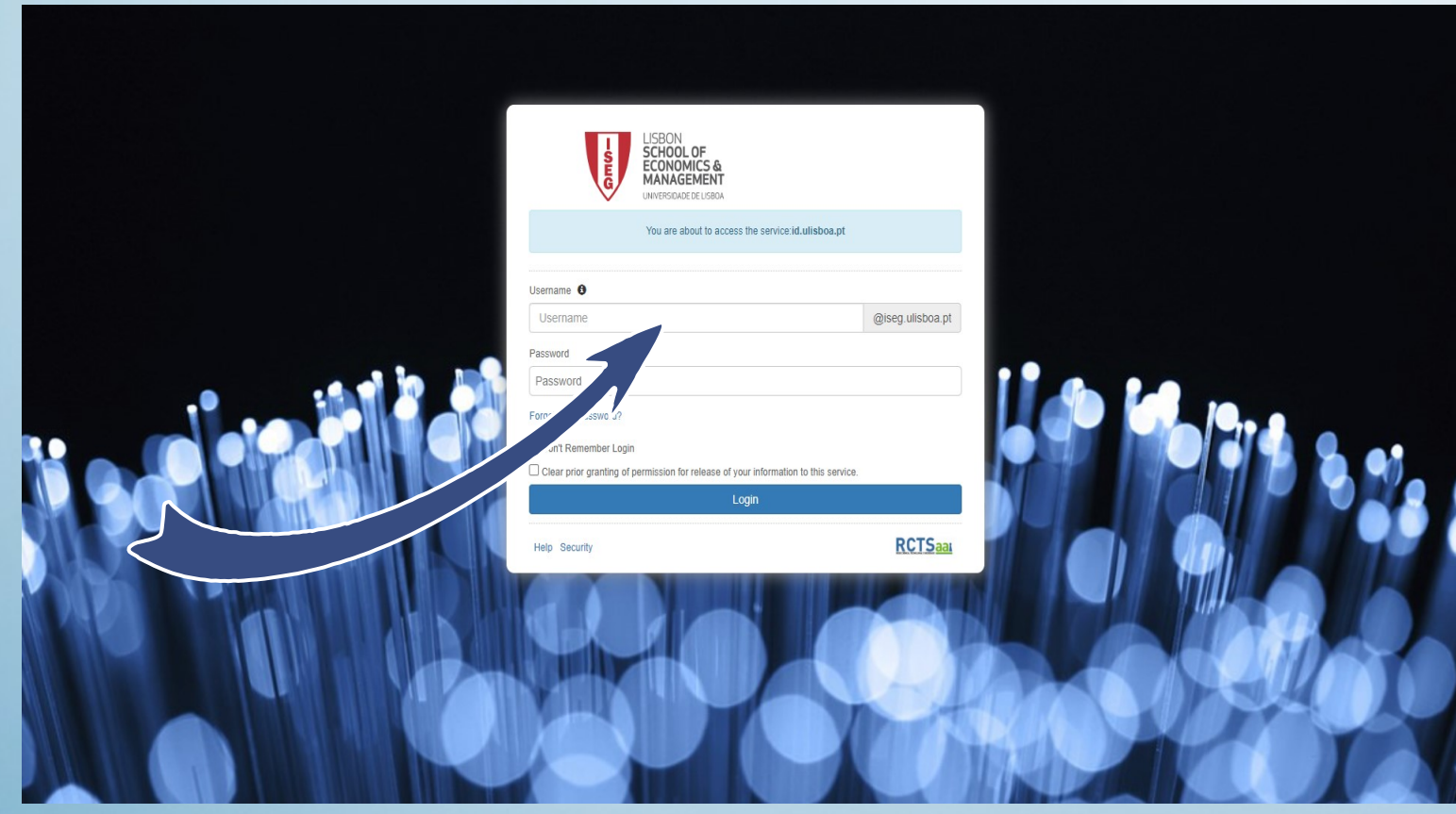

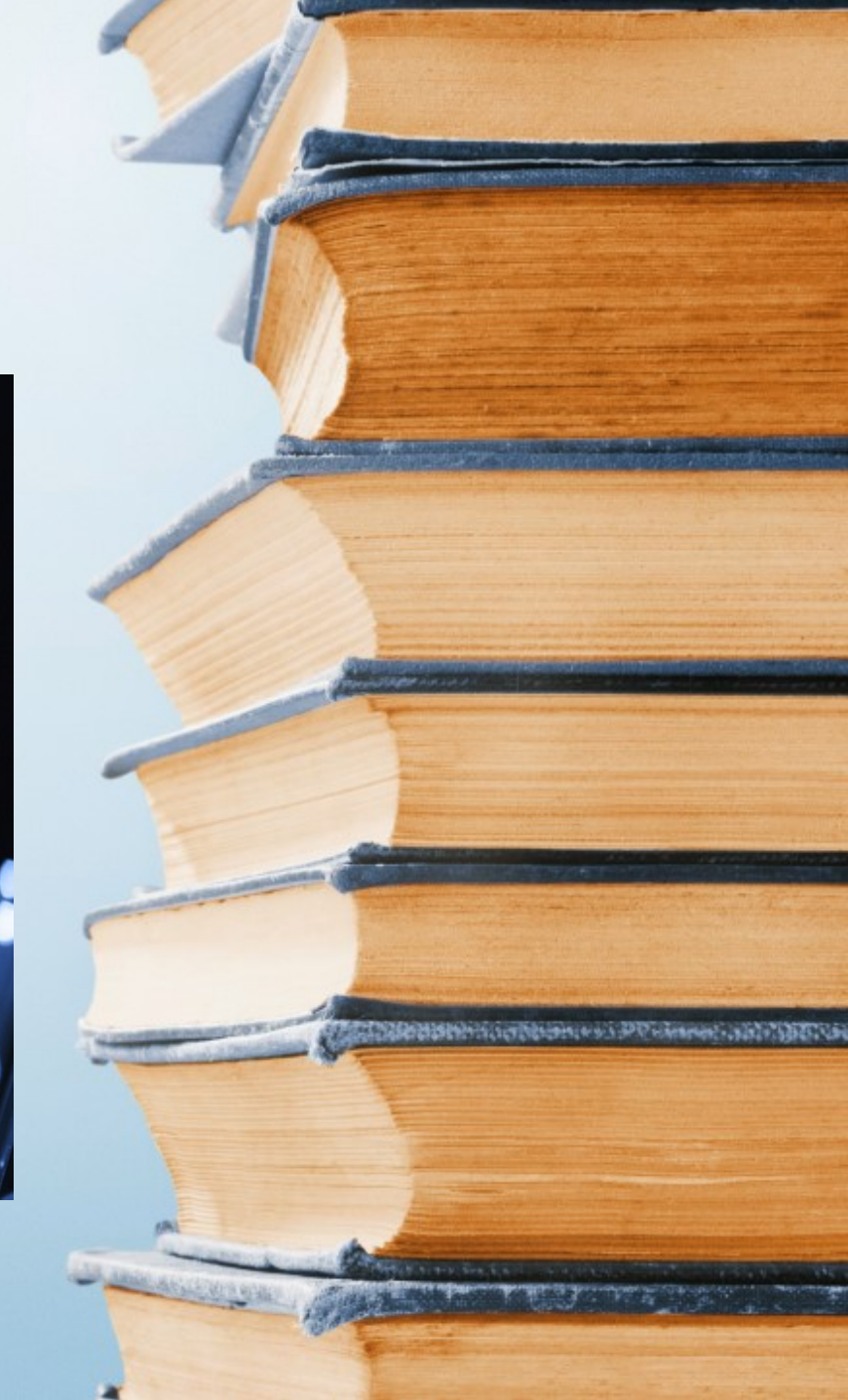

### Efetue a pesquisa da publicação pretendida

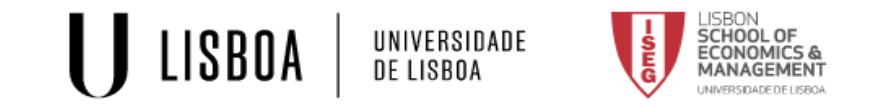

🎢 Pesquisa simples 🛛 Pesquisa avançada Índices Assuntos Histórico 📕 Marcadores Bem vindo, Maria De Lurdes De Jesus Tavares Gonçalves Sair 🏻 PT | EN

# CATÁLOGOCOLETIVO

O Catálogo Coletivo da Universidade de Lisboa permite efetuar pesquisas nas coleções das várias unidades orgânicas da instituição

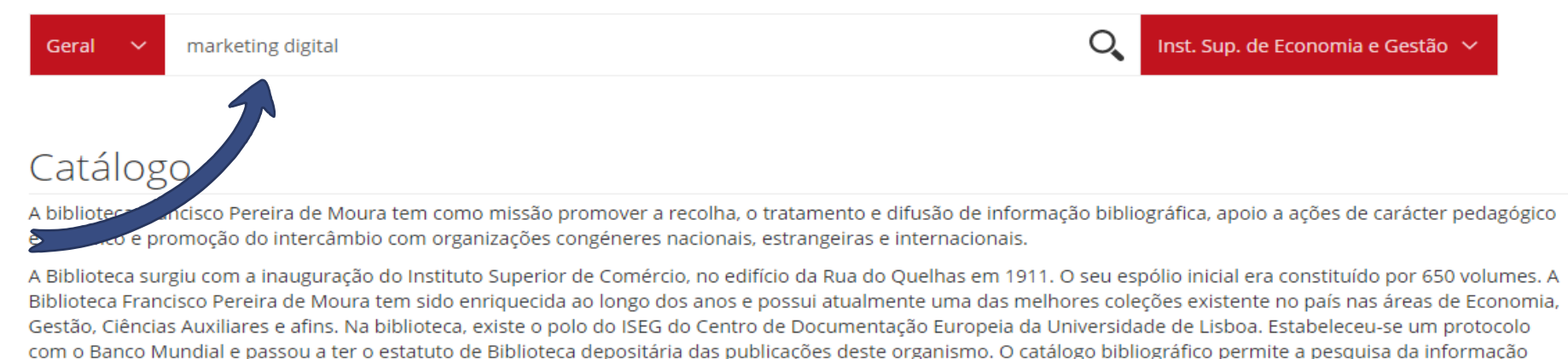

ovistante na Pibliotora, condo também nossíval o acosso a vários sistemas de informação enline. O edifício da bibliotora tem E nicos, 2 salas de leitura disponibilizando

#### Assinale a opção "reservar"

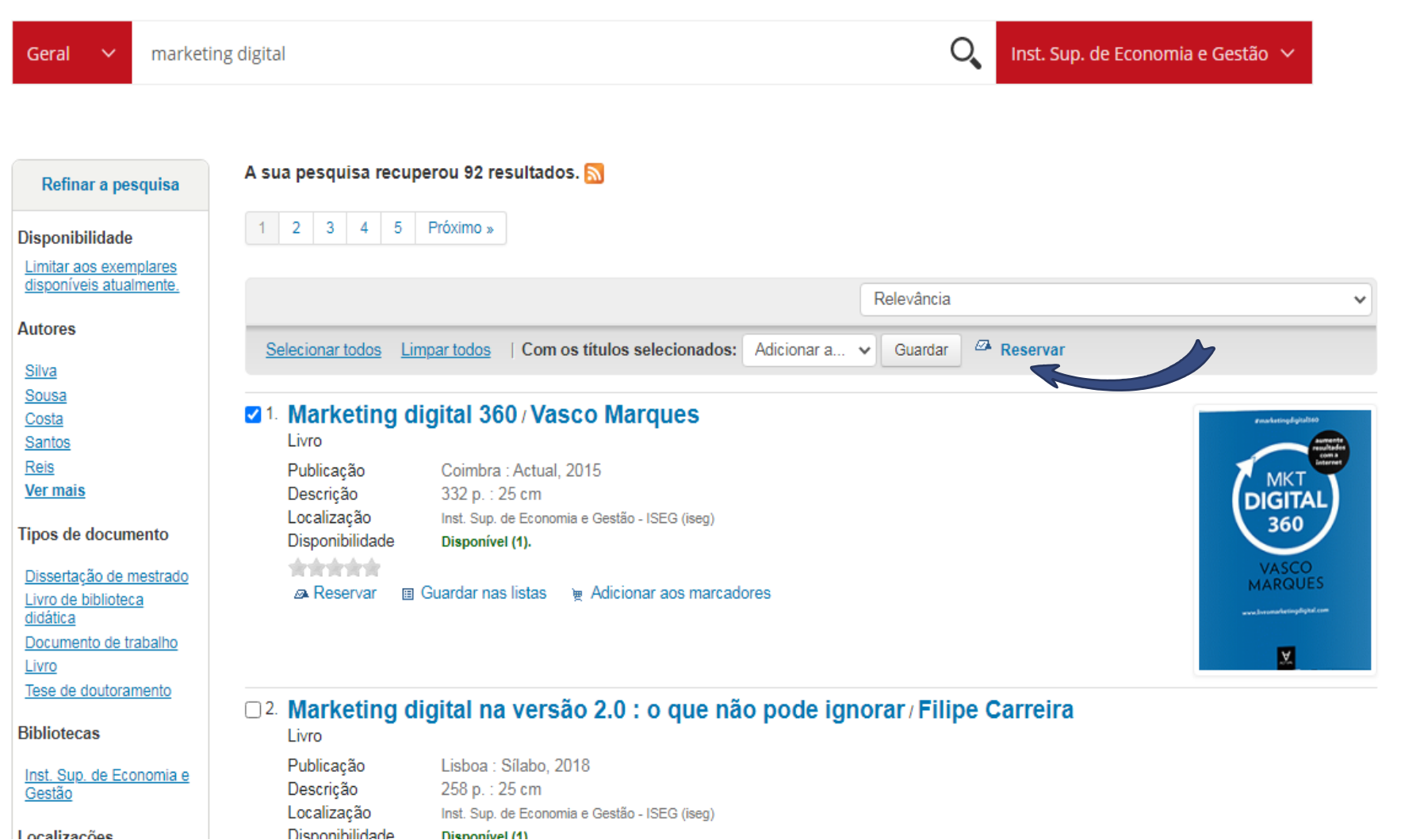

Localizações

#### Confirme a reserva

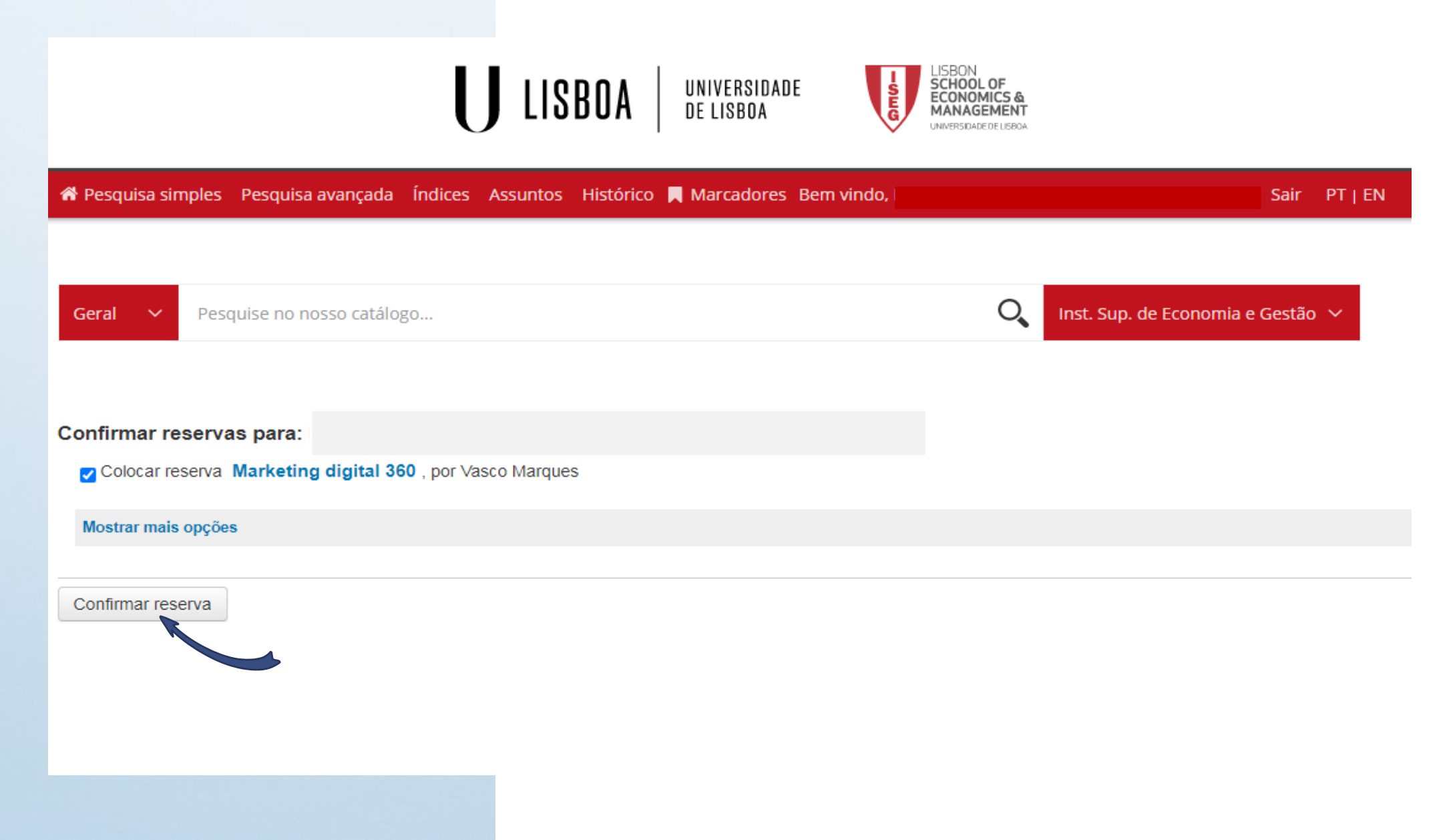

Quando terminar a sessão, por razões de segurança, faça <u>log out</u> e encerre o seu web browser

These of the comment of the contraction

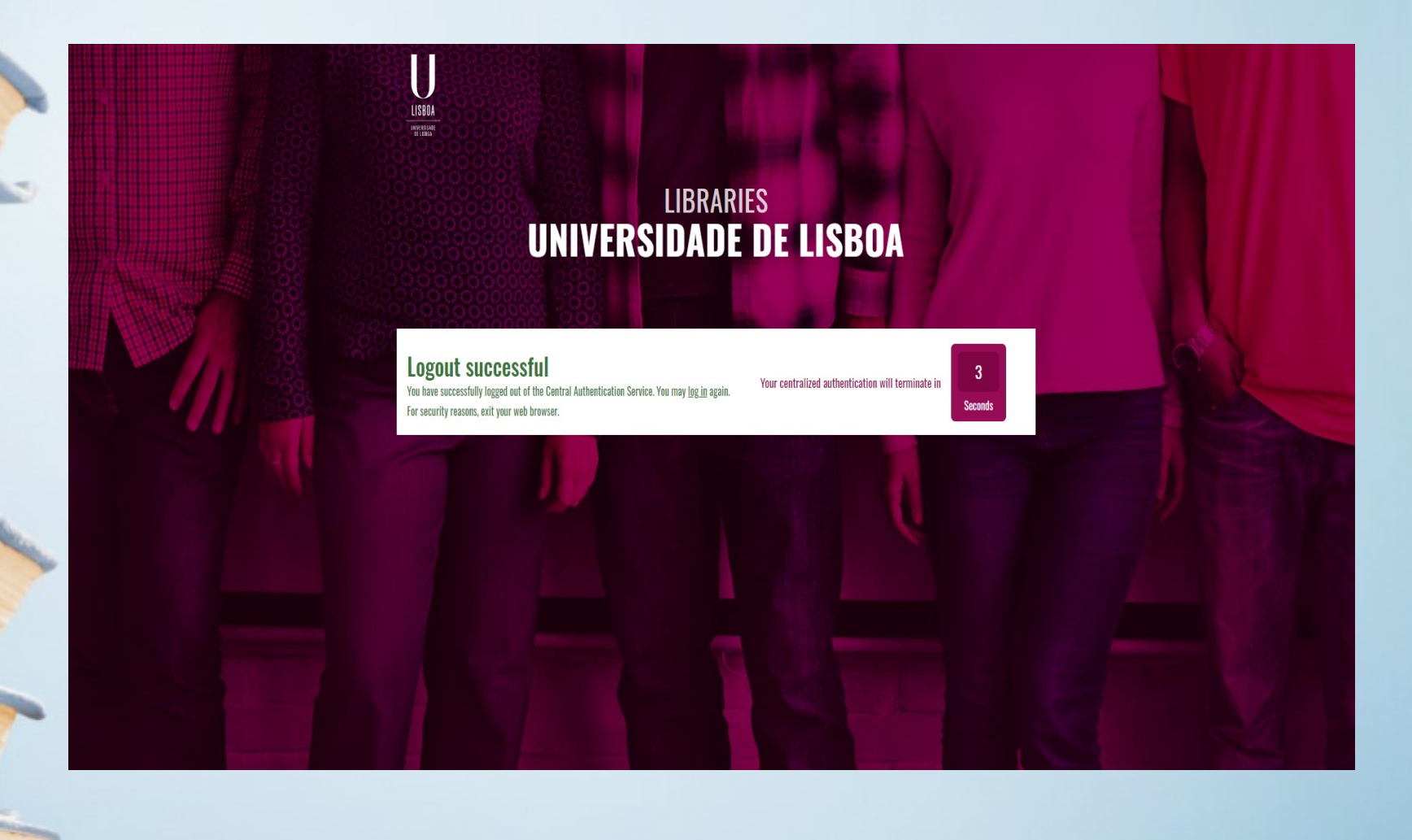